プリンタードライバー設定取り込み手順 プリンタードライバーの印刷設定などをバックアップデータから取り込む場合、 以下の手順で行って下さい。

- ① [スタートメニュー] 💤より、[設定] 😳 をクリックします。 Windows の設定より、[デバイス] 📷 をクリックします。
- ② 日 [プリンターとスキャナー] より、
  デバイスとプリンターをクリックします。

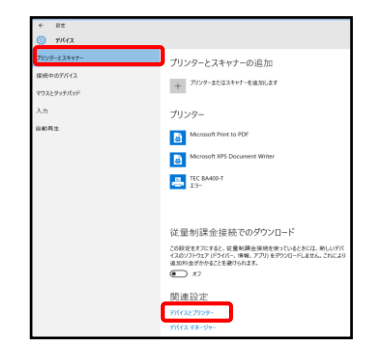

③任意のプリンターを右クリックします。 プリンターのプロパティをクリックします。

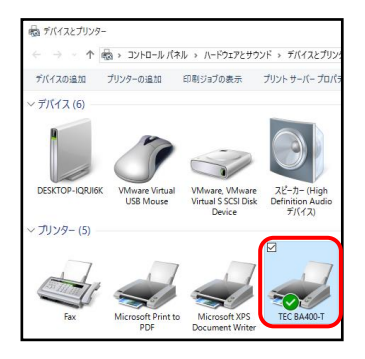

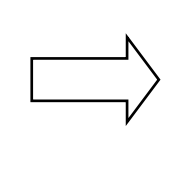

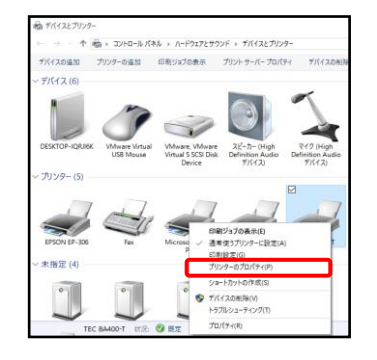

④「ツール」タブをクリックし、ドライバオプションをクリックします。 インポートをクリックします。

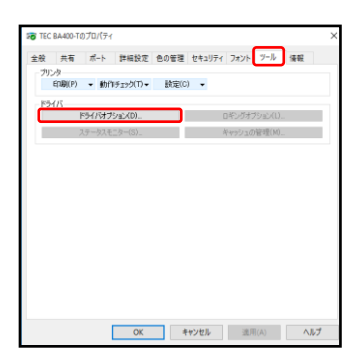

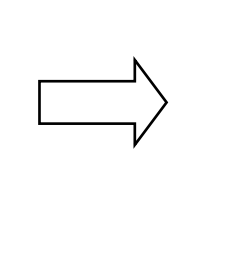

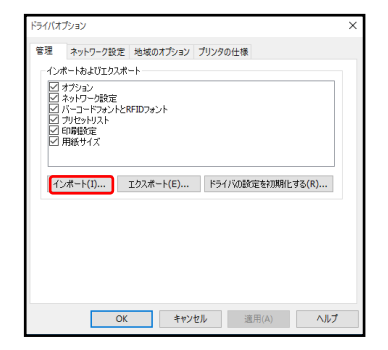

⑤バックアップしていた sds ファイルを選択し、開くをクリックします。 ダイアログボックスが表示されるので、 OK をクリックします。

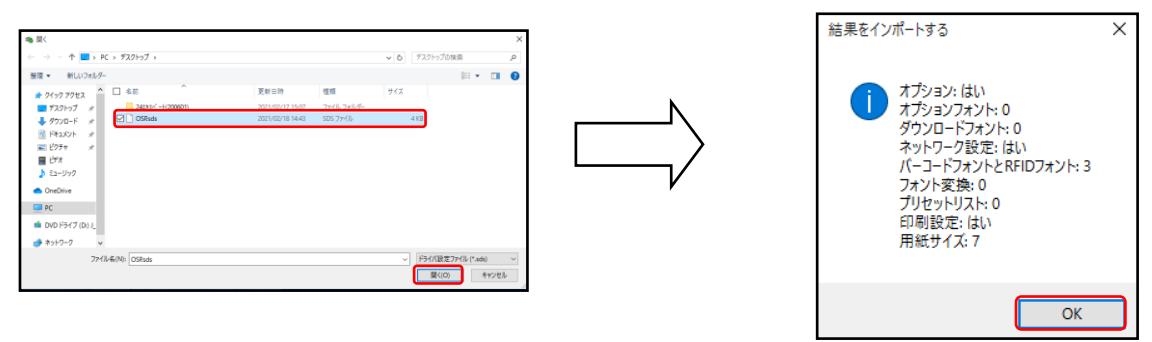